Ukoliko se podnosilac izjasnio da će naknadu platiti tek po prijemu konačnog obračuna, dokazi o plaćanju prilažu se kroz opciju Obrada a ne kroz Dodatne aktivnosti.

U slučaju da je podnosilac već priložio dokaze o uplatama kroz dodatne aktivnosti, za nastavak obrade predmeta potrebno je da izvrši i sledeće korake:

на трошкове

Поступак у

Преглед Обрада Додатне активности ▼ Датум Број предмета Заводни број завршетка почетка Застој -Прикључење на чека се ROP-ZR-1013-17.05.2016 комуналну и другу сагласност ۰Ŀ CBI-1/2016 13:13:23

16 05 2016

1. Pozicioniranje na predmet u pregledu svih predmeta i izbor opcije Obrada

2. Prolazak kroz prikaz podataka o troškovima izborom opcije Sledeći korak

nohou o

инфраструктуру

ROP-ZR-1012-

72 MSGI

Издавање решења о

| платилац;       | PaymentCode | Amount 1        |
|-----------------|-------------|-----------------|
| urposeOfPayment | Account 1   |                 |
| ecipient        | Model 1     | ReferenceNumber |
|                 |             |                 |

3. U sledećem koraku moguće je uneti dokaze o uplatama. U slučaju da su dokazi o uplati već priloženi korišćenjem opcije Dodatne aktivnosti, potrebno je proći kroz ovaj ekran korišćenjem opcije Sledeći korak.

| Претражи                | Q                                                            |                  |
|-------------------------|--------------------------------------------------------------|------------------|
| <b>Докази о уплатам</b> | a                                                            | 🕀 Додај документ |
| Приложи                 | Овде приложите Докази о уплатама. Можете приложити документе | Уклони докумен   |

4. Posle ovog koraka, potrebno je potvrditi završetak rada.